# TDINV3000W050B: 3000W SINGLE PHASE INVERTER EVALUATION BOARD

## **1** Overview

The design files, source code and even complete project for the TDINV3000W050B 3kW Single Phase Inverter kit can be found at <a href="https://www.transphormusa.com">https://www.transphormusa.com</a>. The following instructions show how to build and load the firmware project to Microchip PIM control card on the computer or laptop in order to conduct an evaluation for TDINV3000W050B 3kW inverter EVB.

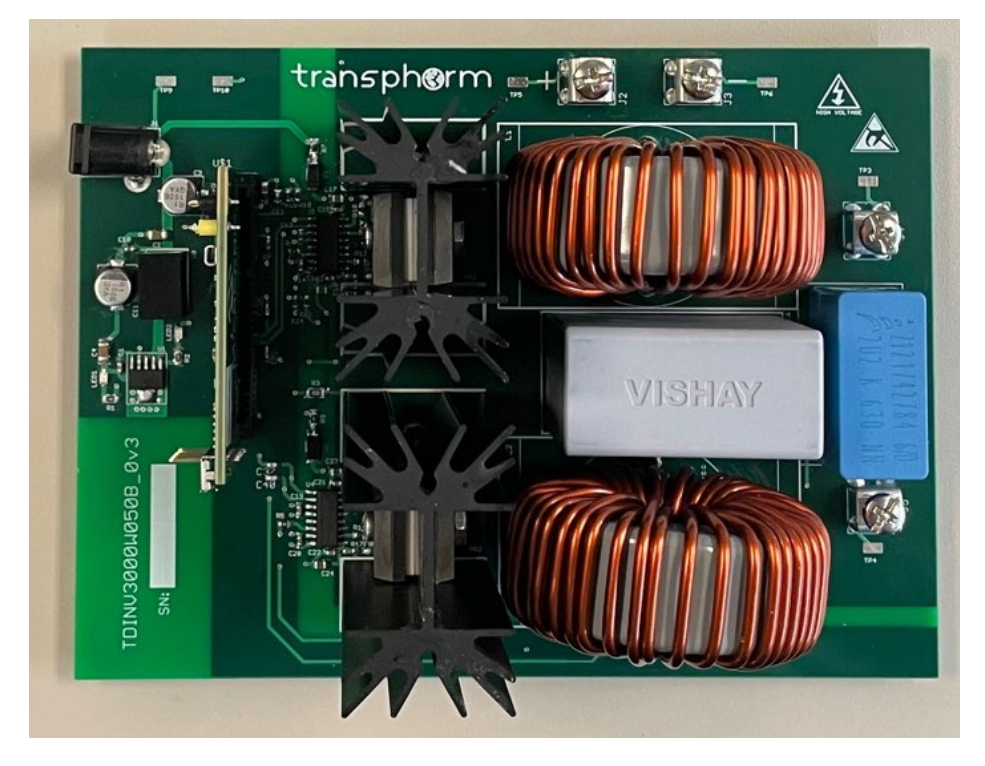

Figure 1. TDINV3000W050B 3kW Single Phase Inverter Evaluation Board

## 2 Hardware Tools

- TDINV3000W050B single-phase inverter assembly
- Microchip dsPIC33 plug in module card (MA330048)
- 12V power supply with U.S. adaptor
- MPLAB REAL IDE emulator system kit (DV244005)
- Microchip standard driver board (AC244001)
- RJ-11 modular cable
- Extension Pak with 6-pin header (AC164110)
- USB isolator
- USB-A cable

# TDINV3000W050B Firmware Guide

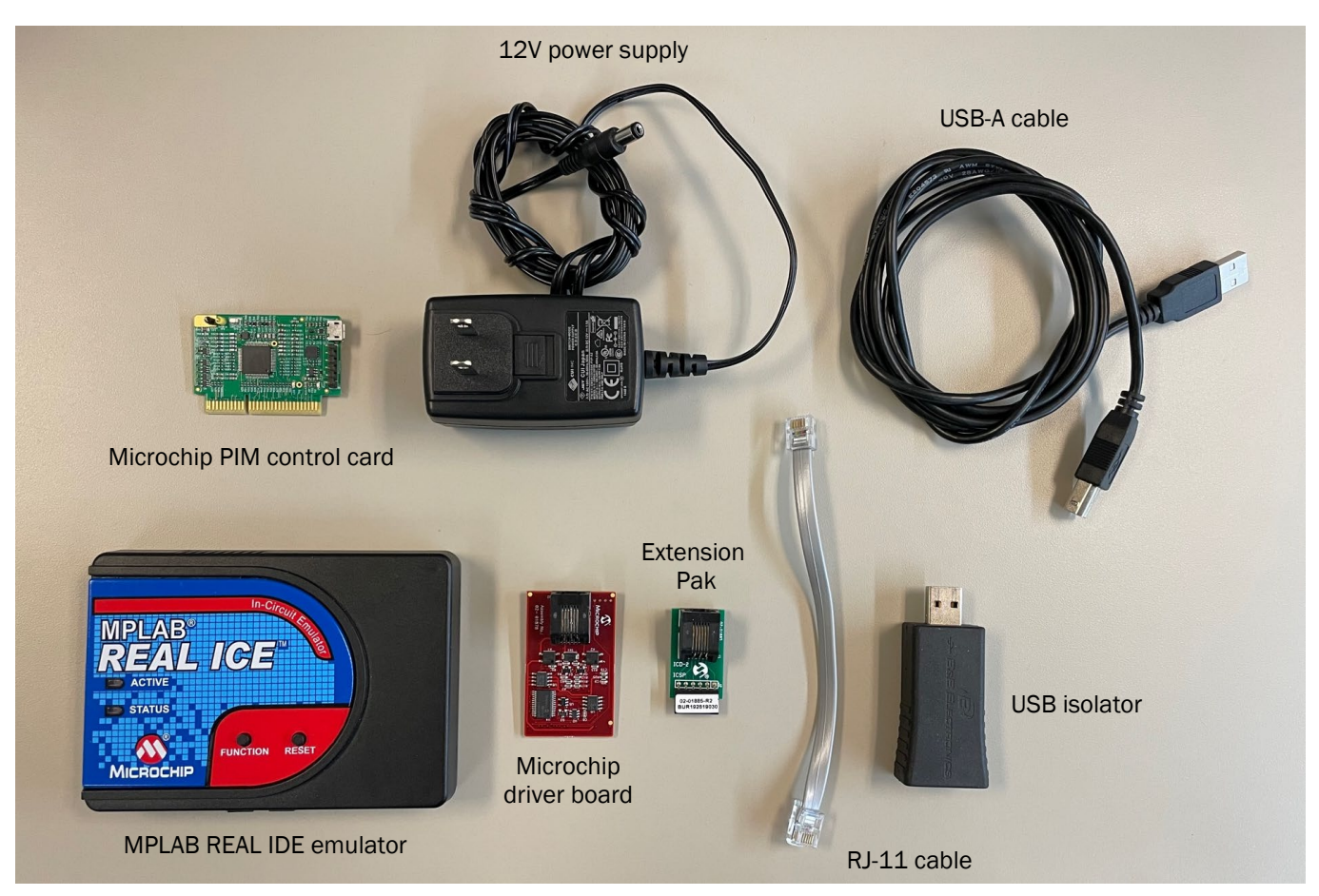

Figure 2. Required Hardware Tools

We recommend using the MPLAB® REAL ICE or ICD4 In-Circuit Emulator (part number: DV164045). An overview of tools on related parts is available at <a href="https://www.microchip.com/development-tools/">https://www.microchip.com/development-tools/</a>. The MPLAB® REAL ICE or ICD4 User's Guide is available at <a href="https://www.microchip.com/development-tools/">https://www.microchip.com/development-tools/</a>. The MPLAB® REAL ICE or ICD4 User's Guide is available at <a href="https://www.microchip.com/development-tools/">https://www.microchip.com/development-tools/</a>. The MPLAB® REAL ICE or ICD4 User's Guide is available at <a href="https://www.microchip.com/development-tools/">https://www.microchip.com/development-tools/</a>. The MPLAB® REAL ICE or ICD4 User's Guide is available at <a href="https://www.microchip.com/development-tools/">https://www.microchip.com/development-tools/</a>. The MPLAB® REAL ICE or ICD4 User's Guide is available at <a href="https://www.microchip.com/development-tools/">https://www.microchip.com/development-tools/</a>. The MPLAB® REAL ICE or ICD4 User's Guide is available at <a href="https://www.microchip.com/development-tools/">https://www.microchip.com/development-tools/</a>. The MPLAB® REAL ICE or ICD4 User's Guide is available at <a href="https://www.microchip.com/development-tools/">https://www.microchip.com/development-tools/</a>.

## **3 Installing Software**

- a. Download the MPLAB® X IDE v5.25 (or higher) software from the <u>https://www.microchip.com/mplab/mplab-x-ide</u> and install it in computer or laptop
- b. Also, download the latest MPLAB XC16 compiler from the Microchip website at <u>https://www.microchip.com/en-us/tools-resources/develop/mplab-xc-compilers/downloads-documentation#XC16</u> for the IDE system to select a suitable set of compiler in order to work correctly
- c. Open the MPLAB® X IDE v5.25

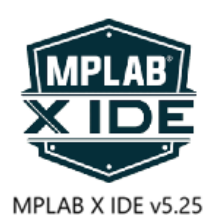

d. And then open the Build Tool dialog in Tools / Options / Embedded / Build Tools and add XC16 compiler to the setup

| Edit view Navigate Source Ketactor Production De | bug ream roos window Hep                                                                                       | Q. securicant) |
|--------------------------------------------------|----------------------------------------------------------------------------------------------------|----------------|
| " 🛀 💾 👆 🄊 🤻 📖 🔤                                  | 🛍 • T • 📷 • 🕨 • 🖳 • 📜 • 🤮 🐺 • 陀 Odd ood add a nov ze 🛛 How do 17 Keywood (s)                                   |                |
| ojects × Files Services                          | Options X                                                                                                    |                |
|                                                  | See and Ether Fach & Coller Krymer Bahaddad Teau Approvance Plague Minolazone                                  |                |
|                                                  | General: Settings ProjectOptions Build Tools MISR& Check Menaged Tools Suppressible Messages Diagnostics Other |                |
|                                                  | Tookhan:<br>Kul (A (2000) [Webuguan Jakot An                                                                   |                |
|                                                  | Type: XC16                                                                                                    |                |
|                                                  | Base Directory: C.Program Hielddinochigton16v/2.00/bin                                                         |                |
|                                                  | C Compile: C.Program File/Microchg/au16/v2.00/bit/au16-gro.exe                                                 |                |
|                                                  | Amembler: C.Program FilerMicrochapter16%2.00%miter16-ac.ese                                                    |                |
| -Mo Project Open-                                | AM.<br>AM Creter Complex.<br>Branew Defeet                                                                     |                |
|                                                  | Bon for Bull Tools Boost Bopot Bop                                                                             |                |
|                                                  |                                                                                                    |                |
| (1) Notficetions                                 |                                                                                                    |                |

#### **4 Loading Firmware**

- a. Download the complete TDINV3000W050B firmware from the Transphorm or Microchip websites. Save the downloaded zipped folder to a local folder on computer or laptop
- b. Open the MPLAB® X IDE v5.25 operator interface
- c. On the projects window, right click and select 'Open Project'

| MPLAB X IDE v6.05<br>The Edit View Navigate Source Refactor Produc | tion Debug Team Tools Window I                        | tein                                                                                                  | ×                                                                                                   |
|--------------------------------------------------------------------|-------------------------------------------------------|----------------------------------------------------------------------------------------------------|----------------------------------------------------------------------------------------------------|
| n n 🖉 😫 🗣 🤊 🥙 💷                                                    |                                                       | 🔽 • 🔭 • 🎧 🐻 • 🔯 🍘 🗢 🋒 • 🗠 0x0 ood aab dada novae - Howi                                               | do I? [Keywood (a)                                                                                  |
| Projects × Files Services                                          | 📟 🛅 Ombr                                              | t- Project Loading Warning × Start Page ×                                                             |                                                                                                    |
|                                                                    | Bane o                                                | the files in this Project "m_nin_DBm_DBm_transploom" cornais spaces or odd characters in their new or | their path. This could potentially muse inner during the hold process. This is a limitatio $\wedge$ |
|                                                                    | New Project<br>New File                               |                                                                                                    |                                                                                                    |
|                                                                    | Open Project<br>Open Recent Project<br>Project Groups | Corl+Shift+O                                                                                          |                                                                                                    |
|                                                                    | Build Project<br>Clean and Build Project              | F11<br>Shift+F11                                                                                      |                                                                                                    |
| «No Project Open»                                                  | Set Main Project                                      |                                                                                                    |                                                                                                    |
|                                                                    | Collapse All<br>Show Selected Node(s) Project Ov      | ner                                                                                                   |                                                                                                    |
|                                                                    |                                                       |                                                                                                    |                                                                                                    |
| 5 🕕 Notifications                                                  | <                                                     |                                                                                                    | (Q)                                                                                                 |
| 王 🔎 在這裡輸入文字來搜尋                                                     | <u> و</u>                                             | 1 🖻 💆 📙 📓 🥒 🐵                                                                                         | 🥚 14℃ 師 へ 📥 40 配  中 📁 9:14<br>23/12/2022 📆                                                          |

d. Navigate to the folder where TDINV3000W050B code is unzipped at and select project

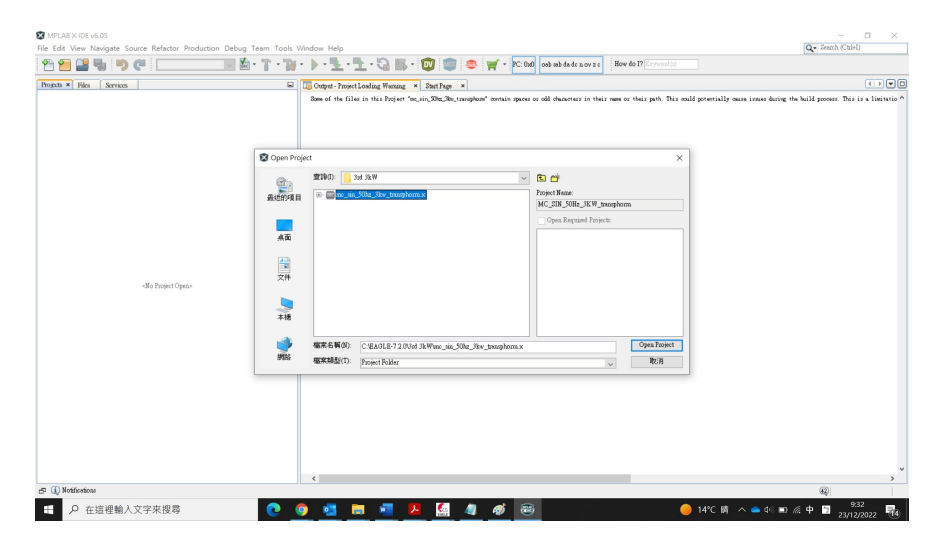

e. The content of the firmware will now be shown on the Projects window. See below

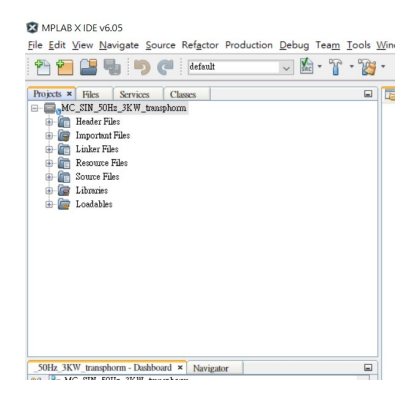

#### **5** Connection

a. Connect 12V auxiliary supply to TDTTP2500B066B EVB, but do not apply any input voltage to the inverter EVB yet. Both LED1 and LED2 on the inverter board are illuminated after connection

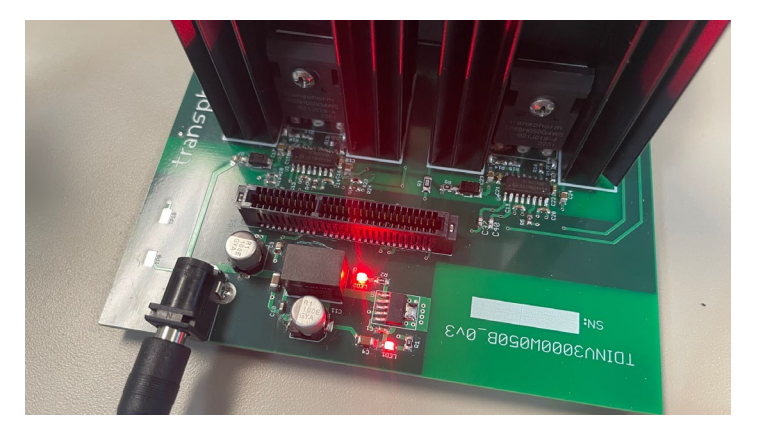

Figure 3. Red Illuminated LED1 and LED2 on EVB

b. Connect the Microchip driver board, RJ-11 cable and Extension Pak together first, and then connect them to the REAL IDE kit and Microchip MA330048 PIM card like the Figure 4 below

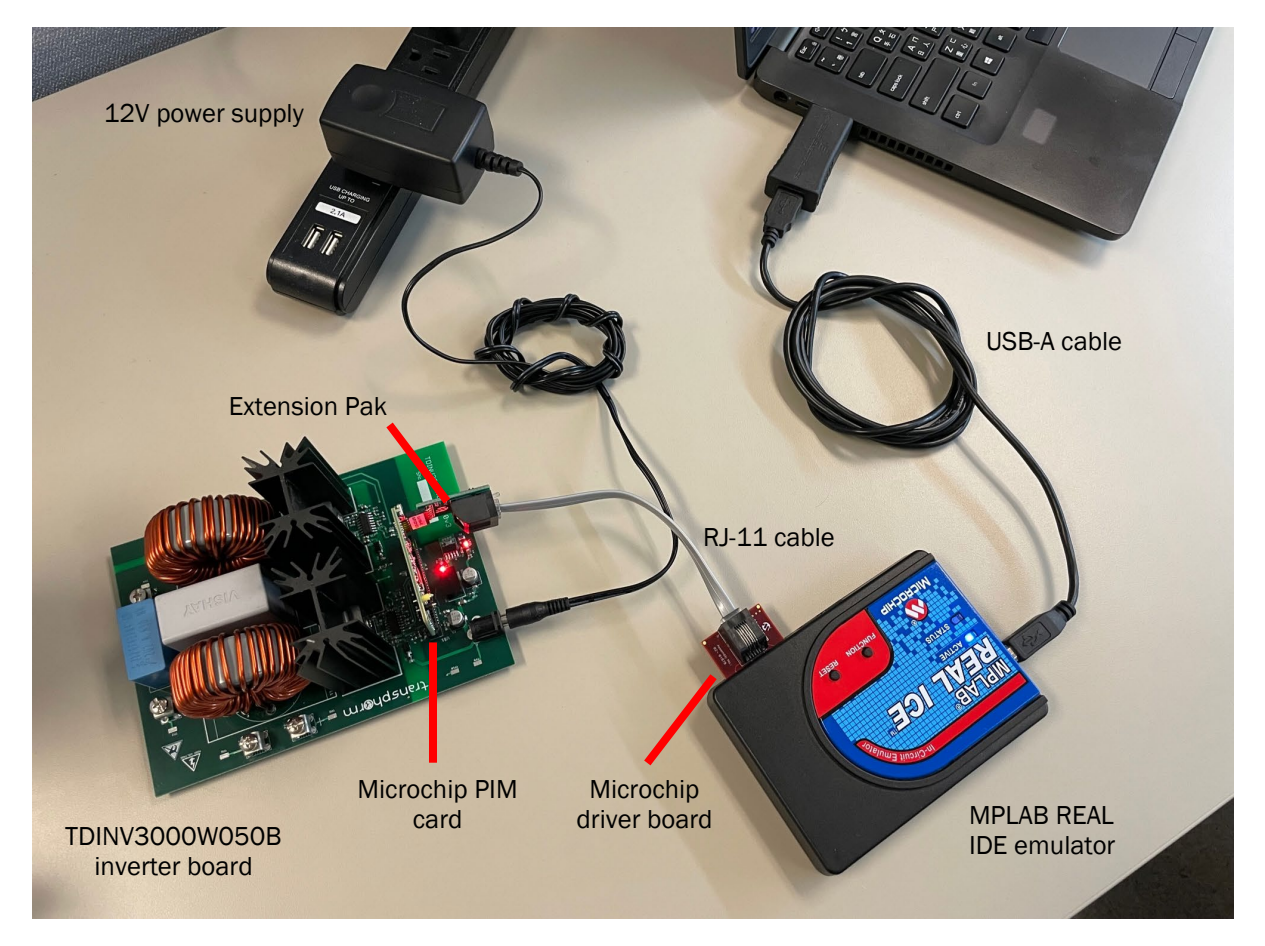

Figure 4. Microchip MA330048 PIM Connection

c. Verify LD1 on PIM card is blinking after making all necessary connections

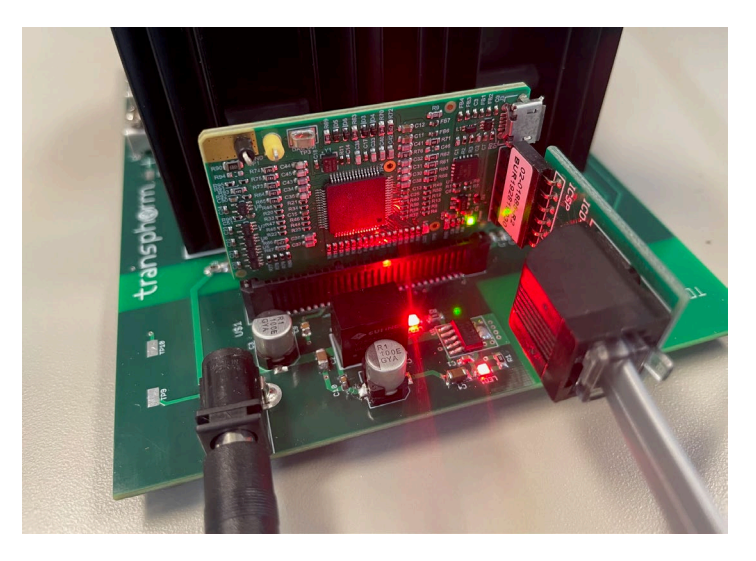

Figure 5. Green Blinking LD1 on PIM

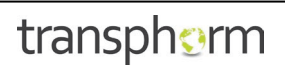

#### 6 Building and Loading Code

After connecting the REAL ICE emulator kt to Microchip MA330048PIM control card, follow the steps below to build and load the code to dsPIC33 digital signal processors (DSP).

| AN AND ONE III I AM AND I THE O                                                                                                    | - 00                                | Build Design (ACC CB) 500- 300                                                                                                    |                    |                    |                                                                                                    |         | [ ]                   | in a strength of the strength of the strength |
|----------------------------------------------------------------------------------------------------|-------------------------------------|----------------------------------------------------------------------------------------------------|--------------------|--------------------|----------------------------------------------------------------------------------------------------|---------|-----------------------|----------------------------------------------------------------------------------------------------|
| 😬 🔚 📲 🦏 🌍 🥐 default                                                                                                    | 0                                   | Build Project (MC_SIN_SUHZ_SKY                                                                                                    | (_transphorm)      | F11<br>Child ( E11 | <b>-</b>                                                                                                    | PC: 0x0 | oab sab da de nov z e | How to I? Keywood (a)                                                                                                    |
| Projects × Files Services Classes                                                                                                    |                                     | Batch Build Project_ (MC SIN 50                                                                                                    | Hz 3KW transphorm) | 300047777          |                                                                                                    |         |                       |                                                                                                    |
| General Control Control C |                                     | Make and Bogsam Device (Project MC, SIN, Sol-tz, JXW, sansphorm)     Bogsam Device for Debugging (Project MC, SIN, Sol-tz, JXW, sansphorm)     Bogsam Device for Poduction (Project MC, SIN, Sol-tz, JXW, sansphorm)     Ense Device Memory (Project MC, SIN, Sol-tz, JXW, sansphorm)     Degrammer To Can Diright MC, SIN, SOl-tz, JXW, sansphorm) |                    |                    | menis que est de ducatre is tetra me er thir peb. Thi and periodily mais insue ducing the heli posses. The is a list<br>menis que est ad ducatre is that may entry the AR and periodily mais insue ducing the hill posses. This is a list<br>menis que est ad ducatres is that runs or thir peb. Read periodily mais insue ducing the heli posses. No is is a list<br>to be address of the heli periodic ducatres in their peb. The solid periodily mais insue ducing the heli posses. The is a list<br>the solid ducatres in their solid runs or thir peb. The solid periodily mais insue ducing the heli posses. The is a list<br>of the solid ducatres in their solid runs of the solid periodily mais insue ducing the heli posses. The is a list<br>of the solid ducatres in the solid ducatres in the solid periodily mais insue ducing the heli posses. The is a list<br>of the solid ducatres in the solid ducatres in the solid periodily mais insue ducing the heli posses. The is a list<br>of the solid ducatres in the solid ducatres in the solid periodily mais insue ducing the heli posses. The is a list<br>of the solid ducatres in the solid ducatres in the solid periodily mais insue ducing the heli posses. The is a list<br>of the solid ducatres in the solid ducatres in the solid periodily mais insue ducing the heli posses. The is a list<br>of the solid ducatres in the solid ducatres in the solid ducatres and the solid ducatres and the solid ducatres and the solid ducatres and the solid ducatres are solid ducatres are soli |         |                       |                                                                                                    |
| in in Londables                                                                                                    |                                     | Set Project Configuration<br>Set Main Project<br>Set Configuration Bits                                                                                                    |                    |                    | >                                                                                                    |         |                       |                                                                                                    |
|                                                                                                    | -                                   | Check File                                                                                                    |                    | Alt+F9             |                                                                                                    |         |                       |                                                                                                    |
| 4                                                                                                    | ₩ <u>V</u> alidate                  | <u>V</u> alidate File                                                                                                    | (alidate File      |                    |                                                                                                    |         |                       |                                                                                                    |
|                                                                                                    |                                     | Repeat Build/Run<br>Ston Build/Bun                                                                                                    |                    | Ctrl+F11           |                                                                                                    |         |                       |                                                                                                    |
| Constant Section 2015 (Constant Section 2015)     Constant Section 2015 (Constant Section 2015)     Constant Section 2015 (Constant Section 2 | ion: de<br>liceoch<br>co 0<br>339CR | ajoc.16v.2.05km]<br>Adv.2.05km]<br>Adv.2.07km<br>Adv.2.07km<br>Adv.2.05km                                                                                                    |                    |                    |                                                                                                    |         |                       |                                                                                                    |
| Program 89,728 (0x15280) words     22%     22%     Program Und: 19,481 (0x4C1)                                                                                                    | 9) Fre                              | r 70.247 (0v11267)                                                                                                    |                    |                    |                                                                                                    |         |                       |                                                                                                    |

a. Under 'Production' menu, select the 'Clean and Build Project' option or press shift + F11. See below

b. Verify completion of build, with no errors 'BUILD SUCCESSFUL (total time: 10S)' and 'Loading complete'

| Image: Section of the section of the section of t                 | •         •         •         •         •         •         •         •         •         •         •         •         •         •         •         •         •         •         •         •         •         •         •         •         •         •         •         •         •         •         •         •         •         •         •         •         •         •         •         •         •         •         •         •         •         •         •         •         •         •         •         •         •         •         •         •         •         •         •         •         •         •         •         •         •         •         •         •         •         •         •         •         •         •         •         •         •         •         •         •         •         •         •         •         •         •         •         •         •         •         •         •         •         •         •         •         •         •         •         •         •         •         •         •         •         •         •                                                                                                            |
|----------------------------------------------------------------------------------------------------|----------------------------------------------------------------------------------------------------|
| Destart + Res         System         Image         Tig Copyr           000000000000000000000000000000000000                                                                                                    | •         •         •         •         •         •         •         •         •         •         •         •         •         •         •         •         •         •         •         •         •         •         •         •         •         •         •         •         •         •         •         •         •         •         •         •         •         •         •         •         •         •         •         •         •         •         •         •         •         •         •         •         •         •         •         •         •         •         •         •         •         •         •         •         •         •         •         •         •         •         •         •         •         •         •         •         •         •         •         •         •         •         •         •         •         •         •         •         •         •         •         •         •         •         •         •         •         •         •         •         •         •         •         •         •         •         •                                                                                                            |
| Def 2000 Lett supplem     Def 2000 Lett supplem     Def 2000 Lett     | million         Million         Classifier         Million         Classifier           million         Million         Classifier         Million         Million           million         Million         Classifier         Million         Million           million         Million         Million         Million         Million           Million         Million         Million         Million         Million           Million         Million         Million         Million         Million           Million         Million         Million         Million         Million           Million         Million         Million         Million         Million           Million         Million         Million         Million         Million           Million         Million         Million         Million         Million           Million         Million         Million         Million         Million           Million         Million         Million         Million         Million           Million         Million         Million         Million         Million           Million         Million         Million         Million         Million                                                                                                    |
| © ∰ Badar Rise (Pri tandar Rise) (Pri tandar Rise) (Pri tandar Ri | Action         Action         Action         Action           Action         Action         Action         Action           Action         Action         Action                                                                                                    |
|                                                                                                    | attawn         attawn         attawn< |
| iii C Ladarbe G                                                                                                    | Anno         Openation         Openation           Anno         Openation         Openation           Anno         Openation         Openation           Anno         Openation         Openation           Anno         Openation         Openation           Anno         Openation         Openation           Anno         Openation         Openation           Anno         Openation         Openation           Anno         Openation         Openation           Anno         Openation         Openation           Anno         Openation         Openation           Anno         Openation         Openation           Anno         Openation         Openation           Anno         Openation         Openation           Tand "Bane" Annota (tyree)         Bandal (1906) 278                                                                                                    |
| ■ EnserFin and Sector Final Action (Sector Final Action (Sector (Sector Final Action (Sector (Sector (Se    | Adva         Dector         O         Carlo           Adva         Dector         Dector         Dector           Adva         Dector         Dector         Dector           Adva         Dector         Dector         Dector           Adva         Dector         Dector         Dector           Adva         Dector         Dector         Dector           Adva         Dector         Dector         Dector           Adva         Dector         Dector         Dector           Stati         Dector         Dector         Dector                                                                                                    |
| ti ∰ Lanani - A<br>ti ∰ Landalar - A<br>A<br>Landalar - A<br>A<br>A<br>A<br>A<br>A<br>A<br>A<br>A<br>A<br>A<br>A<br>A<br>A                                                                                                    | Ann         Dat25         0         Dat         (0)           Ann         Dat25         0         Dat         (0)           Ann         Dat25         0         Dat         (0)           Ann         Dat26         0         Dat         (0)           Ann         Dat26         0         Dat         (0)           Ann         Dat26         0         Dat         (0)           Ann         Dat26         0         Dat         (0)           Ann         Dat26         Date         (D)         Dat           Ann         Dat26         Date         (D)         Dat           Tant "bar" manny and (nym)         Bahal         (Dat) 28         Dat                                                                                                    |
| 金篇 Lookhin                                                                                                    | dem 6a2a 0 0.4 (0)<br>δer 0.423 0 0.2 (7)<br>dem 0.2030 0 0.4 (4)<br>ter 0.2030 0 0.4 (4)<br>ter 0.2040 0 0.424 (49)<br>ter 0.2040 0 0.40 (7)<br>50.4 (500 21)                                                                                                    |
| de<br>Jacobie<br>Maria<br>Maria<br>Maria                                                                                                    | And         And Claim         0         O.C. (7)           Annu         Annu         Annu         Annu           Annu         Annu         Annu         Annu           Annu         Annu         Annu         Annu           Annu         Annu         Annu         Annu           Annu         Annu         Annu         Annu           Annu         Annu         Annu         Annu                                                                                                    |
| ben<br>Ala<br>Ala<br>Ala<br>Ala                                                                                                    | alama 0x000 0 0.44 (0)<br>ters 0x024 0 0.4245 (648)<br>ter 0x024 0 0.425 (648)<br>ter 0x024 0 0.46 (17)<br>Total 'lawa" samong und (tyrus) 0.426 (28)                                                                                                    |
| Sar<br>Jan<br>100                                                                                                    | ter Δα204 0 0.4356 (640)<br>ter Δαλαλ 0 Δα (2)<br>oleane Δαλαίε 0 Δα (2)<br>δταλ δανέ αναστο ματά (19τα) 26                                                                                                    |
| .6s<br>.00                                                                                                    | ss Dadas 0 02 (2)<br>obeen 0.020 s 0 06 (33)<br>Sonal "share mency und (tyruc): 0.0148 (160) 28                                                                                                    |
| .00                                                                                                    | Dennov Undalav U UDOV (J.Sk)<br>Total "data" menory sand (hytrar): Uzdaali (1850) 271                                                                                                    |
|                                                                                                    | Total "data" mesory uned (hyter): Ordaad (4834) 228                                                                                                    |
|                                                                                                    |                                                                                                    |
|                                                                                                    |                                                                                                    |
| Dyre                                                                                                    | remit Menory Usage                                                                                                    |
| SOHr 3KW transhorm - Dashboard 8 Naviestor                                                                                                    | ning allows and the last data                                                                                                    |
| No R MC_SIN_50Hz_3KW_temphorm                                                                                                    | gare seators macanes egen (eee)                                                                                                    |
| 100 - 18 Project Type: Application - Configuration: default bas                                                                                                    | mp 0 0 (0)                                                                                                    |
| Se Device ma                                                                                                    | nck 0x2aa8 0x6558 (1772)                                                                                                    |
| Charlows: 0xDEEE                                                                                                    |                                                                                                    |
| E CRC32 0x2646480                                                                                                    | Macinum dynamic mancay (bytus): Ore558 (1752)                                                                                                    |
| 👻 🗉 💼 Pada                                                                                                    |                                                                                                    |
| 64PIC33CK-MP_DFP (19.228)                                                                                                    | с издая настояционных линичино-ныле алисталированной служдая станров х рованности - «нест - «нест - «нест - «нест - «нест - служая настоя разлики породокано»                                                                                                    |
| Compiler Toolchain     Se World & 0.000 IC (Insurer World Strengthing 16): 0.000 ic (Insurer World Strengthing 16): 0.000 ic (Insurer World Strengthing 16)     | for Louding file: C./Fourner Files/Microship/MEAE/v6.05/each/Microship/di/ICOOL+P_IE7/1.9.228/act/6/io//astron/di/ICOOL/H/\aDODS9PD6.ald                                                                                                    |
| Production Image Ontimination: and 0                                                                                                    | ke[2]: Lawing directory 'C/BREE-7.2.0/3rd 38Weg.nin_S0rg.38n_tmasphone.x'                                                                                                    |
| Device rupport information: diPIC33CK-MP_DFP (1.9.228)                                                                                                    | abe(1): Leaving discorrey 'C./B625-7.2.0/3ed 389/ac_sin_50ac_38ac_transphore.s'                                                                                                    |
| - I Memory                                                                                                    |                                                                                                    |
| Data 24,576 (ht6000) bytes                                                                                                    | IID 80028384L (total time: 00)                                                                                                    |
| 2019 Los                                                                                                    | ading code from C/BKRL-7.2 (F)rd 3BUw_ to: DBC3bc_transform x/dist/default/production/m_sin_3Du_3bc_transform x production.bst                                                                                                    |
|                                                                                                    | regime included in the precipier COURCHELINE (1.5.200 An erecting<br>micro annulated                                                                                                    |
| 22%                                                                                                    | ante contractor                                                                                                    |
| Program Used: 19,481 (0x4C19) Free: 70,247 (0x11267) V                                                                                                    |                                                                                                    |
| 🗗 🕕 Notifications                                                                                                    |                                                                                                    |

c. Once the code has be built successfully, select the 'Make and Program Device' option to load the code to the Microchip dsPIC33 digital signal processors

| a show a be value - megane bane sking                                                                                                    | transphorm : detauit                                                                      |                                             |                                                                                                    |                                |                                        | 0.0                                                                                  | - 0 .                  |
|----------------------------------------------------------------------------------------------------|-------------------------------------------------------------------------------------------|---------------------------------------------|----------------------------------------------------------------------------------------------------|--------------------------------|----------------------------------------|--------------------------------------------------------------------------------------|------------------------|
| File Edit View Navigate Source Ketactor                                                                                                    | Production Debug ream roots with                                                          | idow Help                                   |                                                                                                    |                                |                                        | 4. m                                                                                 | cn (Ctil+i)            |
| 👚 🞦 🔡 🦏 🄊 🥐 🕴                                                                                                    | Build Project (MC_SIN_SUHZ_SKVP                                                           | _transphorm)                                | F11                                                                                                    | 🛒 = PC: 0x0 oab s              | sab da de n ov z e                     | How do 1? Keywood (c)                                                                |                        |
| Projects # Hiles Services Classes                                                                                                    | Clean and Build Project (WC_SIV_                                                          | 50Hz_3KVV_transphorm)                       | Shift+h11                                                                                                    |                                |                                        |                                                                                      | < > • •                |
| - MC_SIN_50Hz_3KW_transphorm                                                                                                    | Batch Build Project (Mc_sinc.out                                                          | Hz_3KW_transphorm)                          |                                                                                                    | (These Build ) Y               |                                        |                                                                                      |                        |
| 🗉 👔 Header Files                                                                                                    | And Program Device (Proje                                                                 | ct MC_SIN_SOHz_3KW_transphorm)              |                                                                                                    | htti (C.Katt, Dutto,           |                                        |                                                                                      |                        |
| Important Files     Indone When                                                                                                    | Program Device for Debugging (                                                            | Project MC_SIN_50Hz_3KW_transpho            | rm)                                                                                                    | total length (dec)             |                                        |                                                                                      |                        |
| Enter Ples                                                                                                    | Program Device for Production (P                                                          | roject MC_SIN_50Hz_3KW_transphor            | m)                                                                                                    | 0(22 (34)                      |                                        |                                                                                      |                        |
| E m Source Files                                                                                                    | Erase Device Memory (Project MC                                                           | _SIN_SOHz_3KW_transphorm)                   |                                                                                                    | Qu4 (4)                        |                                        |                                                                                      |                        |
| in in Libouries                                                                                                    | Programmer To Go (Project MC_S                                                            | JIN_50Hz_3KW_transphorm)                    |                                                                                                    | Ou4 (4)                        |                                        |                                                                                      |                        |
| III- 🔚 Loadables                                                                                                    | Set Project Configuration                                                                 |                                             |                                                                                                    | 064 (4)                        |                                        |                                                                                      |                        |
|                                                                                                    | Set Main Project                                                                          |                                             |                                                                                                    | > 0e4 (4)                      |                                        |                                                                                      |                        |
|                                                                                                    | Set Configuration Bits                                                                    |                                             |                                                                                                    | 0x1916 (6654)                  |                                        |                                                                                      |                        |
|                                                                                                    | - Chark Ela                                                                               |                                             | Alt+ED                                                                                                    | 0x2 (2)                        |                                        |                                                                                      |                        |
|                                                                                                    | Validate Ele                                                                              |                                             | Alt+Shift+F0                                                                                                    | Oadre (136)                    |                                        |                                                                                      |                        |
|                                                                                                    | Validate File                                                                             |                                             | Alt+onit+ra                                                                                                    | Oclas8 (6824) 278              |                                        |                                                                                      |                        |
|                                                                                                    | Repeat Build/Run                                                                          |                                             | Ctrl+F11                                                                                                    |                                |                                        |                                                                                      |                        |
|                                                                                                    | Stop Build/Run                                                                            |                                             |                                                                                                    |                                |                                        |                                                                                      |                        |
|                                                                                                    |                                                                                           | Dynamice Menory Umge                        |                                                                                                    |                                |                                        |                                                                                      |                        |
| _S0Hz_3KW_transphorm - Dashboard × Navigat                                                                                                    | tor 📟                                                                                     | region editess                              |                                                                                                    | maximum length (dec)           |                                        |                                                                                      |                        |
| *** *********************************                                                                                                    | ing default                                                                               |                                             |                                                                                                    |                                |                                        |                                                                                      |                        |
| Ca Device                                                                                                    |                                                                                           | hesp U<br>rtack Dribed                      |                                                                                                    | U (U)<br>0x4558 (1222)         |                                        |                                                                                      |                        |
| diPIC33CK256MP506                                                                                                    |                                                                                           | 31604                                       |                                                                                                    | Galler Crime                   |                                        |                                                                                      |                        |
| Checkhan Userhar     GRC 32: 0x26A64880                                                                                                    |                                                                                           | Maximum dynamic me                          | mocy (bytes):                                                                                                   | 0x4558 (17752)                 |                                        |                                                                                      |                        |
| 👻 🗉 💼 Packa                                                                                                    |                                                                                           | White and the second state of the           | 000000000000000000000000000000000000000                                                                         |                                | also als titles the s                  | mandem a succession of a successful subjective discussion with a bit succession date | with the second and    |
| dePIC33CK-MP_DFP (1.9.228)                                                                                                    |                                                                                           | C Program Filles was a company on a company | .009010" Yanno new                                                                                              | BE GIST/defeat or prosace toos | VWC_ST/_SUNWC_C                        | insponstponetion.ell -a -ostrell -aug- corregner riverouscomports                    | ME/VO.US/pates/Hat0000 |
| - Transition - State - State - | iccochip/co16w2.00/bin]                                                                   | Info: Loading file: C:/Program File         | aMicrochip/NELABL/                                                                                              | 6.05/packs/Niccochip/dsPIC     | COX-MP_3P7/1 9.22                      | 10/act/6/bin//support/dsP1C9O/g14\\g39022590P306.g14                                 |                        |
| - Production Image: Optimization: gr                                                                                                    | Production Image: Optimization: got 0 mke(2): Lewring directory 'C./B6LE-7.2.0/3ed 389/ec |                                             | E-7.2.0/3ed 3MWwc_s                                                                                             | in_S0hg_3bs_taxesphoae.x'      |                                        |                                                                                      |                        |
| Prvice support information: dsPIC                                                                                                    | 33CK-MP_DFP (1.9.228)                                                                     | mke[1]: Leaving directory 'C /B82           | E-7.2.0/3ed 389/we_s                                                                                            | in_Sthe_Re_transphore.x'       |                                        |                                                                                      |                        |
| <ul> <li>Bemory</li> <li>Data 24,576 (ba6000) bytes</li> </ul>                                                                                                    |                                                                                           | BUILD SUCCESSFUL (total time: 10c)          |                                                                                                    |                                |                                        |                                                                                      |                        |
| 2015 Loading code from C./BASE-7.2.073rl 380/ac_rin_504a                                                                                                    |                                                                                           | d 38%wc.siv_S0w_3                           | s_transphore.x/dist/defaul                                                                                      | lt/production/mc_si            | n_50hg_3hg_transphore x production hes |                                                                                      |                        |
|                                                                                                    | ee: 17,752 (0x4558)                                                                       | Program loaded with pack,dsPICDOX-          | MP_3079,1.9.220,Micro                                                                                           | chip                           |                                        |                                                                                      |                        |
| 22%                                                                                                    |                                                                                           | Loading completed                           |                                                                                                    |                                |                                        |                                                                                      |                        |
| Program Used: 19,481 (Do4C1)                                                                                                    | 9) Free: 70,247 (0x11267) v                                                               | < C                                         |                                                                                                    |                                |                                        |                                                                                      | ,                      |
| 5 (i) Notifications                                                                                                    |                                                                                           |                                             |                                                                                                    |                                |                                        |                                                                                      |                        |
|                                                                                                    |                                                                                           |                                             | the second second second second second second second second second second second second second second second se |                                | -                                      |                                                                                      |                        |

d. After the code has been loaded to the dsPIC33 DSP, the message below will be displayed 'Programming/Verify complete'

| MPLAB X IDE v6.05 - MC_SIN_50Hz_3KW_transphorm : default                                                                                                    |                                                                                                    | - 0                           | ×   |
|----------------------------------------------------------------------------------------------------|----------------------------------------------------------------------------------------------------|-------------------------------|-----|
| File Edit View Navigate Source Refactor Production Debug Team Tools                                                                                                    | Window Help                                                                                                    | Q. Search (Ctri+I)            |     |
| 안 🛀 📲 🧠 🤍 🥐 👘 🐨 🐨 🏹 - 🎲                                                                                                    | - 🕨 - 🏪 - 🏪 - 🧌 🌇 - 🔯 🤓 🥮 🛒 - 🔀 oob ab dade now ze 🛛 How do 17 (Kryworld)                                                                                                    |                               |     |
| Projects * Files Services Classes                                                                                                    | To Other *                                                                                                    | •                             |     |
|                                                                                                    | Project Loging Warning + 147 Stol Solls 1870 reasonance (Build Loost ) + REALETE *                                                                                                    |                               |     |
| <ul> <li>The State File</li> <li>The State File</li> <li>The State File<!--</td--><td>Conversion with a first of the first first</td><td></td><td>^</td></li></ul> | Conversion with a first of the first first |                               | ^   |
|                                                                                                    | peries anos<br>Programming                                                                                                    |                               |     |
| SHitz JKW transphorm - Dashboard × Navigator                                                                                                    | The following wavery struct() will be programmed:<br>program wavery: mart address = DuD, web address = DuDHf<br>Programming/First structure:                                                                                                    |                               |     |
| Composition         Composition           Composition         Composition           Composition                                                                                                    |                                                                                                    |                               | v   |
| 🗗 🕕 Notifications                                                                                                    |                                                                                                    | <b>6</b> 2                    |     |
|                                                                                                    | 🦻 💆 💻 📕 🌆 🥥 🧑 🍎 🥚 16°C छ। 🔨 🗠 ००। भ                                                                                                    | ■ //: 英 📁 15:43<br>23/12/2023 | , 🐻 |

- e. Verify LD1 on MA330048 card is still illuminated green, and both LED1 and LED2 on the TDINV3000W050B EVB are also illuminated red still
- f. Remove connections from Microchip MA330048 PIM control card, and restart evaluation of TDINV3000W050B EVB using Transphorm's SuperGaN<sup>™</sup> and Microchip REALICE® technology